## راهنمای سامانه جوانی جمعیت

## مدير سيستم

نسخه ۱.۱ – بهمن ۱۴۰۱

. شرکت تلاسکران جزیرہ روپا

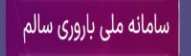

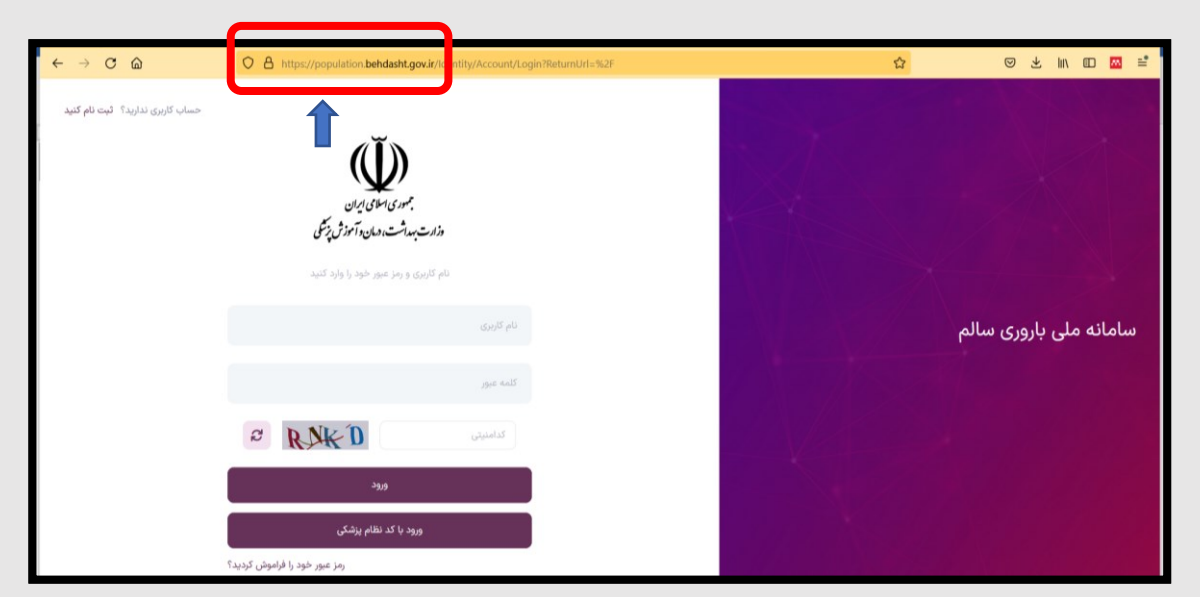

برای ورود به سامانه آدرس population.behdasht.gov.ir را در مرورگر فایرفاکس وارد کنید.

پس از وارد شدن به سامانه، با اکانت مدیر سیستم، دسترسی های مورد نیاز شما در گوشه سمت راست صفحه تعبیه شده است که با کلیک کردن روی هرکدام از این منوها ، دسترسی های مرتبط باز می شود. در ادامه، این منوها به تفکیک توضیح داده خواهد شد.

**۱- منوی داشبورد ادمین:** 

با انتخاب این منو، می توانید داشبورد گزارش گیری را باز کنید و گزارشات اولیه برنامه شامل تعداد غربالگری و ... را مشاهده کنید. نام کاربری و رمز عبور ورود به داشبورد گزارشات، متعاقبا به شما اعلام خواهد شد. نام کاربری و رمز عبور فوق الذکر، کافی است یکبار وارد و ذخیره شود و در دفعات بعدی نیازی به وارد کردن این اطلاعات نخواهید داشت.

| $\leftarrow \rightarrow \mathbf{G}$ | <u>ଜ</u>                          | ○         △         https://population.behdasht.gov.ir/Dashboard         ☆ | · ◎ ★ III/                                                                                                    | □                        |
|-------------------------------------|-----------------------------------|----------------------------------------------------------------------------|----------------------------------------------------------------------------------------------------|--------------------------|
|                                     | Q جستجو با کد ملر                 | مراجعه جدید 😧                                                              | $\bigoplus_{\substack{\sigma\in\mathcal{G}^{p_{\sigma}},\sigma',\\ \sigma\in\mathcal{G}^{p_{\sigma}},\sigma',\sigma',\sigma'}}$ |                          |
| ک ملی                               | لیست انتظار<br>نام و نام خانوادگی |                                                                            | می<br>جستجوی شخص<br>با ورود که ملی میتوانید اطلاعات<br>شخص را مشاهده نمایید                                                     | یں<br>اشیورڈ آڈمین<br>ٹی |
| ک ملی                               | نسخ ناقص<br>نام و نام خانوادگی    | کدملی الارواع چستجو                                                        |                                                                                                    | e <sup>o</sup><br>E      |
|                                     |                                   | هما به صورت عددی وارد نمایید.<br>افغار به صورت عددی وارد نمایید            |                                                                                                    | ₽.                       |
|                                     |                                   | ورارت بهداشت، درمان و آموزش پزشکی ۷۰٬۰۰۲ «۷۰٬۰۰۲ Version م.۱.۶   ۲۰٬۰۰۷    | Activate Windows                                                                                                    | 20<br>28<br>()           |

| $\leftarrow$ $\rightarrow$ X $\textcircled{a}$                                                                                                    | O A https://population.behdasht.gov.ir/He | alth/PowerBi/BarvariSalem                                                                                    | 90% 🖒 |                                           | മ ≡ |
|----------------------------------------------------------------------------------------------------|-------------------------------------------|----------------------------------------------------------------------------------------------------|-------|-------------------------------------------|-----|
| <ul> <li>سبدو با د بنی</li> <li>سبدو با د بنی</li> <li>الالاليت</li> <li>نام ونام خانوادگی</li> <li>نام ونام خانوادگی</li> <li>نام ونام خانوادگی</li> <li>نام ونام خانوادگی</li> <li>نام ونام خانوادگی</li> </ul> |                                           | Propulsion behalaht gouir Dis site is akknown ou do on in Utername Sontward Pasmord Sontward Sontward Cancel |       | And and and and and and and and and and a |     |

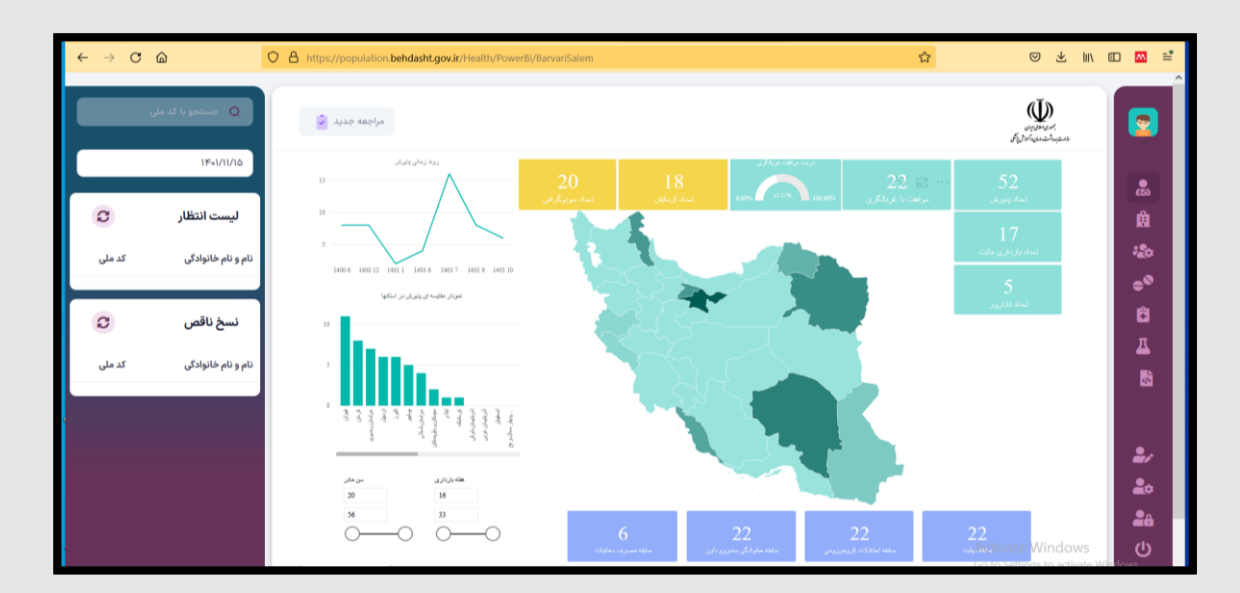

۲- منوی ساختار مراکز:

با انتخاب این منو شما دسترسی <u>مشاهده کاربران</u> (جهت تغییر رمز عبور کاربر، حذف و اضافه کردن نقش کاربر و ویرایش اطلاعات کاربر)، <u>ویرایش مشخصات واحد</u> (وارد کردن شناسه سیام و سایر مشخصات واحد موردنظر) و <u>افزودن واحد جدید ر</u>ا دارید.

مراحل در تصاویر زیر نشان داده شده است:

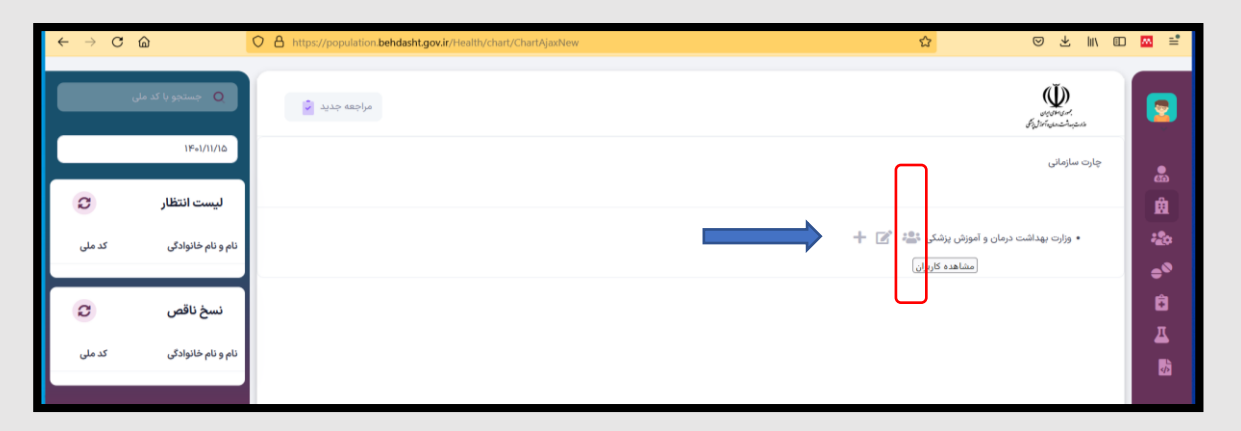

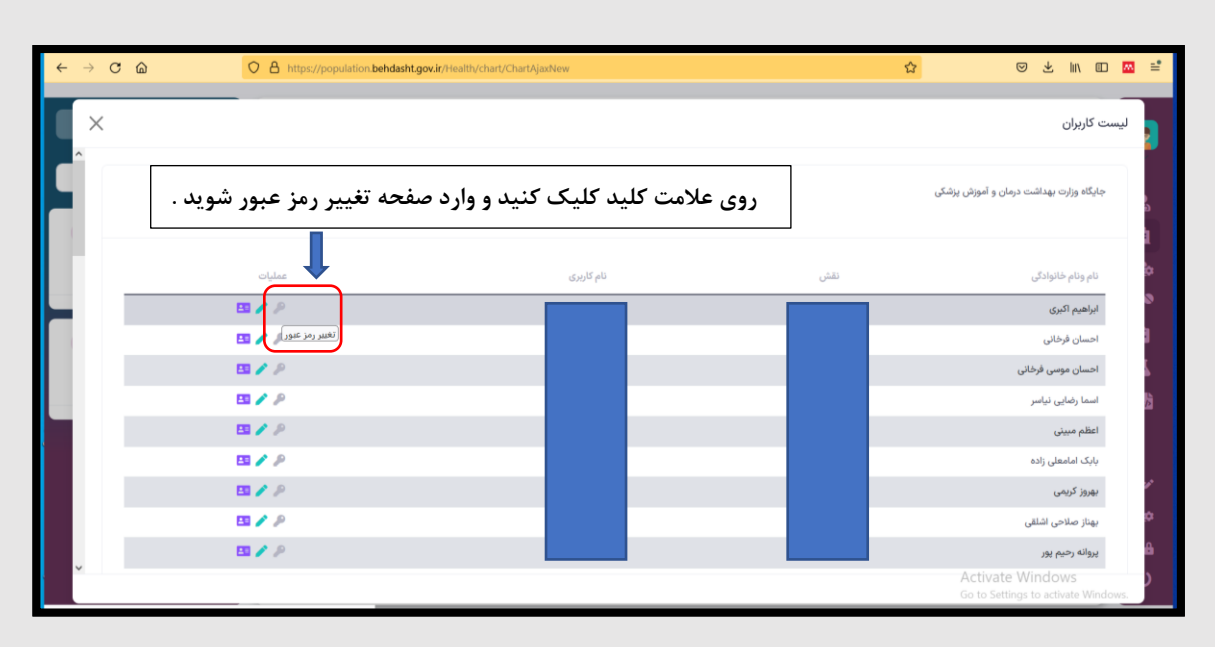

| $\leftarrow \ \rightarrow \ G$ | <u></u>                        | O A https://population.behdasht.gov.ir/Health/Chart/ChargeUserPassword/1000006248 | <u>ନ</u> ତ                                                                                                    | 子 三                                | □ 🔤 📫                    |
|--------------------------------|--------------------------------|-----------------------------------------------------------------------------------|----------------------------------------------------------------------------------------------------|------------------------------------|--------------------------|
|                                | مستجو با کد ملی<br>۱۴۰۱/۱۱/۱۵  | مراجعه جديد 🗑                                                                     | á).                                                                                                    | E Standard.<br>Ingtonia dan panasa |                          |
| Ø                              | ليست انتظار                    |                                                                                   | کاربران                                                                                                    | تغيير رمز عبور                     | 101                      |
| کدملی                          | نام و نام خانوادگی<br>نسخ نلقم |                                                                                   | ر میز کندس ۲ دارند بسد.<br>رمز عبور ترجیحانار خروف و عدد استفاده نمائید.<br>ز عبور نباید گنا استفاده شده باشد.<br>ز عبور نباید با نام کاربری یکسان باشد. | م, ⊖<br>م, ⊖<br>م, ⊖<br>م, ⊖       | -20<br>⊕®<br>61          |
| کدملی                          | نام و نام خانوادگی             | ومز عبور تکرار در عبور<br>ومز اسور<br>در اسور                                     |                                                                                                    | نام کاربری<br>ب                    | д<br>Bà                  |
|                                |                                |                                                                                   | <b>X</b> انصراف                                                                                                    | 🖬 ذخيرہ                            | <b>2</b> /<br><b>2</b> 0 |
| ,                              |                                | وزارت بهداشت، درمان و آموزش پزشکی ۷۲۰٬۰۷۲ ( ۲۰٬۰۷۲ Version «۱.۳۰                  | Activate W<br>Go to Settings                                                                                                    | /indows<br>to activate W           | <b>عد</b><br>Mindows.    |

| ← → C G | A https://population.behdasht.gov.ii | /Health/chart/ChartAjaxNew    |       | ☆ ♡ ৬ ㎞ @                                               |
|---------|--------------------------------------|-------------------------------|-------|---------------------------------------------------------|
| ×       |                                      |                               |       | لیست کاربران                                            |
|         | محه تنظيمات نقش كاربر شويد .         | علامت مداد کلیک کنید و وارد ص | روى : | جایگاه وزارت بهداشت درمان و آموزش یزشکی<br>د            |
|         | Ļ                                    |                               |       | 1                                                       |
|         | عمليات                               | نام کاربری                    | نقش   | نام ونام خانوادگی                                       |
|         | <b>B</b> 🖊 P                         |                               |       | ابراهیم اکبری                                           |
|         | ویرایش نقش کا رک                     |                               |       | احسان قرخانى                                            |
|         |                                      |                               |       | احسان موسى فرخانى                                       |
|         | ES 🖌 🖉                               |                               |       | اسما رضایی نیاسر                                        |
|         | ES 🖌 🖉                               |                               |       | اعظم مبينى                                              |
|         | 🖽 🖌 🖉                                |                               |       | بابک امامعلی زادہ                                       |
|         | ES 🖌 🖉                               |                               |       | 💅<br>بهروز کریمی                                        |
|         | 🖽 🖌 🖉                                |                               |       | بهناز صلاحی اشلقی                                       |
|         | ES 🖌 🖉                               |                               |       | پروانه رحیم پور                                         |
| >       |                                      |                               |       | Activate Windows<br>Go to Settings to activate Windows. |

| $\leftarrow \rightarrow G$ | 6                                                      | O A https://population.behdasht.gov.ir/Health/Chart/Chart/MemberView/1000006248 | ☆                   | ☺ ⊻ \\\ @ ₩ ≅                                       |
|----------------------------|--------------------------------------------------------|---------------------------------------------------------------------------------|---------------------|-----------------------------------------------------|
|                            | و با کد ملو <b>Q</b>                                   | مراجعه جديد 🗑                                                                   |                     | Altreactures                                        |
| ک ملی                      | ۱۴۰۱/۱۱/۱۵<br><b>لیست انتظار</b><br>نام و نام خانوادگی | برای افزودن نقش جدید ، روی این دکمه کلیک کنید.                                  |                     | تنظیمات پرسنل<br>الفرودن نقش جد<br>الفرودن نقش جدید |
| ø                          | نسخ ناقص                                               | کد ملي: آدرس ايميل: تلفن همراه:                                                 | راهیم نام کاربری: ۱ | هشخصات<br>۵ ام و نام خانوادگی: اب<br>اکبری<br>π     |
| کدملی                      | نام و نام خانوادگی                                     |                                                                                 |                     | نقش:<br>پزشک<br>محل فعالیت:                         |
|                            |                                                        | برای حذف نقش، روی این دکمه کلیک کنید.                                           |                     | <b>2</b> /                                          |
|                            |                                                        |                                                                                 | Activ               | ate Windows                                         |

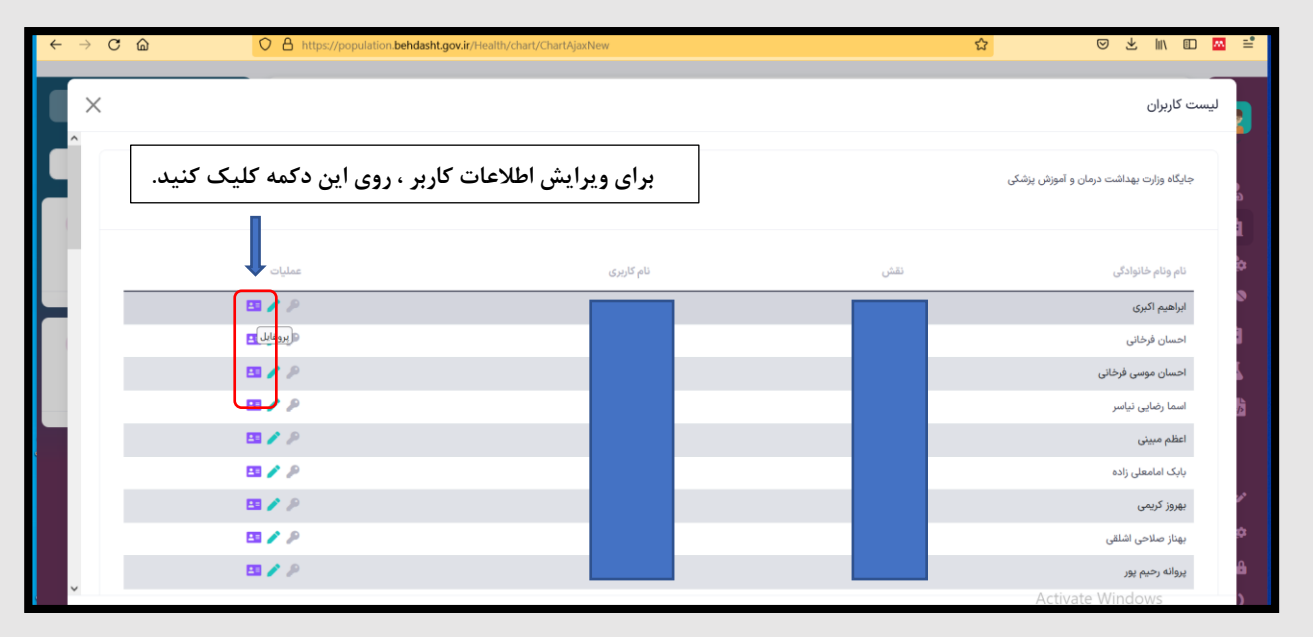

| ← - | C C https://popul           | ation. <b>behdasht.gov.ir</b> /Health/chart/ChartAjaxNew |              |                  | 0 🖾 🖆  |
|-----|-----------------------------|----------------------------------------------------------|--------------|------------------|--------|
| ſ   | ×                           |                                                          |              | μ                | پروفای |
|     |                             |                                                          |              | فلاعات حساب      |        |
|     | نام خانوادگی<br>موسی فرخانی | نام<br>احسان                                             | شناسه کاربری | م کاربری         | 6 Q    |
|     | ايميل                       | شماره تلفن همراه                                         | تاريخ تولد   | د ملی            | 5      |
|     |                             |                                                          | تخصص         | ىمارە نظام پزشكى | ۵.     |
|     |                             | үк 🗆                                                     |              |                  | ,<br>, |
|     | ذخيره تغييرات               |                                                          |              |                  | ۵      |

| $\leftrightarrow \rightarrow \mathbb{C}$ ŵ                                        | O A https://population.behdasht.gov.ir/Health/chart/ChartAjaxNew |                                                    | ☆                                                         | ♥ ⊻ III 🖬 📫                                                               |
|-----------------------------------------------------------------------------------|------------------------------------------------------------------|----------------------------------------------------|-----------------------------------------------------------|---------------------------------------------------------------------------|
| Q جستجو با کد ملی<br>۱۴۹۱/۱/۱۵                                                    | αίταν ταιμ                                                       |                                                    |                                                           | Source Contractions                                                       |
| لیست انتظار ت<br>ام و نام خانوادگ کد مان<br>نسخ ناقص ت<br>ام و نام خانوادگ کد مان | نظیمات یا ویرایش اطلاعات مرکز،<br>ن دکمه کلیک کنید               | برای ت<br>روی ای                                   | مان و آموزش یزشکی ﷺ آج<br>(ویرایش مشع <mark>می</mark> ات) | ی چارت سازمانی<br>کی<br>کی<br>کی<br>کی<br>کی<br>کی<br>کی<br>کی<br>کی<br>ک |
|                                                                                   | Version -                                                        | وزارت بهداشت، درمان و آموزش پزشکی ۲۲٬۰۷۲٬۰۷۲   ۱.۶ | Acti<br>Go to                                             | vate Windows<br>Settings to activate Windows                              |
| < → ° @                                                                           | O A https://population.behdasht.gov.ir/Health/chart/ChartAjasNew |                                                    | ŵ                                                         | ☺ ⊻ ៲៲៶ ៲⊡ ⊠ ≅                                                            |
| l ×                                                                               |                                                                  |                                                    |                                                           | ویرایش چارت سازمانی                                                       |
|                                                                                   | مە سىيام<br>مەركە:#151،\$645،¥645،¥645،¥645،¥645                 | تاريخ شروع فعاليت                                  |                                                           | دام<br>و و                                                                |
|                                                                                   | کد و شماره تلفن                                                  | آذرس                                               |                                                           | وضعيت فعاليت<br>                                                          |
|                                                                                   | واحد                                                             | عرض جغرافیایی<br>•                                 |                                                           | ی<br>الل طول جغرافیایی<br>۰                                               |

نوع يوشش کدپستی ۶ رقمی شماره تماس نوع تعرفه واحد نوبت کاری انتخاب كنيد انتخاب كنيد انتخاب كنيد شهر تاريخ اعتبار حساب مركز استان نوع سرویس پذیرش t: انتخاب کنید.. 🖨 چاپ قبل از پرداخت 🖬 ذخیرہ تغییرات 🛅 حذف شناسه سیام واحد موردنظر را از سایت siam.behdasht.gov.ir پیدا کنید و در این قسمت وارد کنید و ذخیره تغییرات بزنید .

برای پیدا کردن شناسه سیام مربوط به هر واحد (بیمارستان و ...) به سایت siam.behdasht.gov.ir مراجعه کنید و طبق تصاویر راهنمای زیر، اسم واحد، استان، شهرستان و ... انتخاب کنید و جستجو را بزنید و واحد موردنظر خود را از لیست نتایج جستجو پیدا کنید. در قسمت جزییات می توانید شناسه سیام و سایر اطلاعات واحد را مشاهده کنید و در قسمت مربوطه در سامانه جوانی جمعیت وارد کنید.

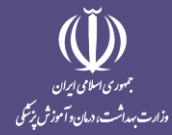

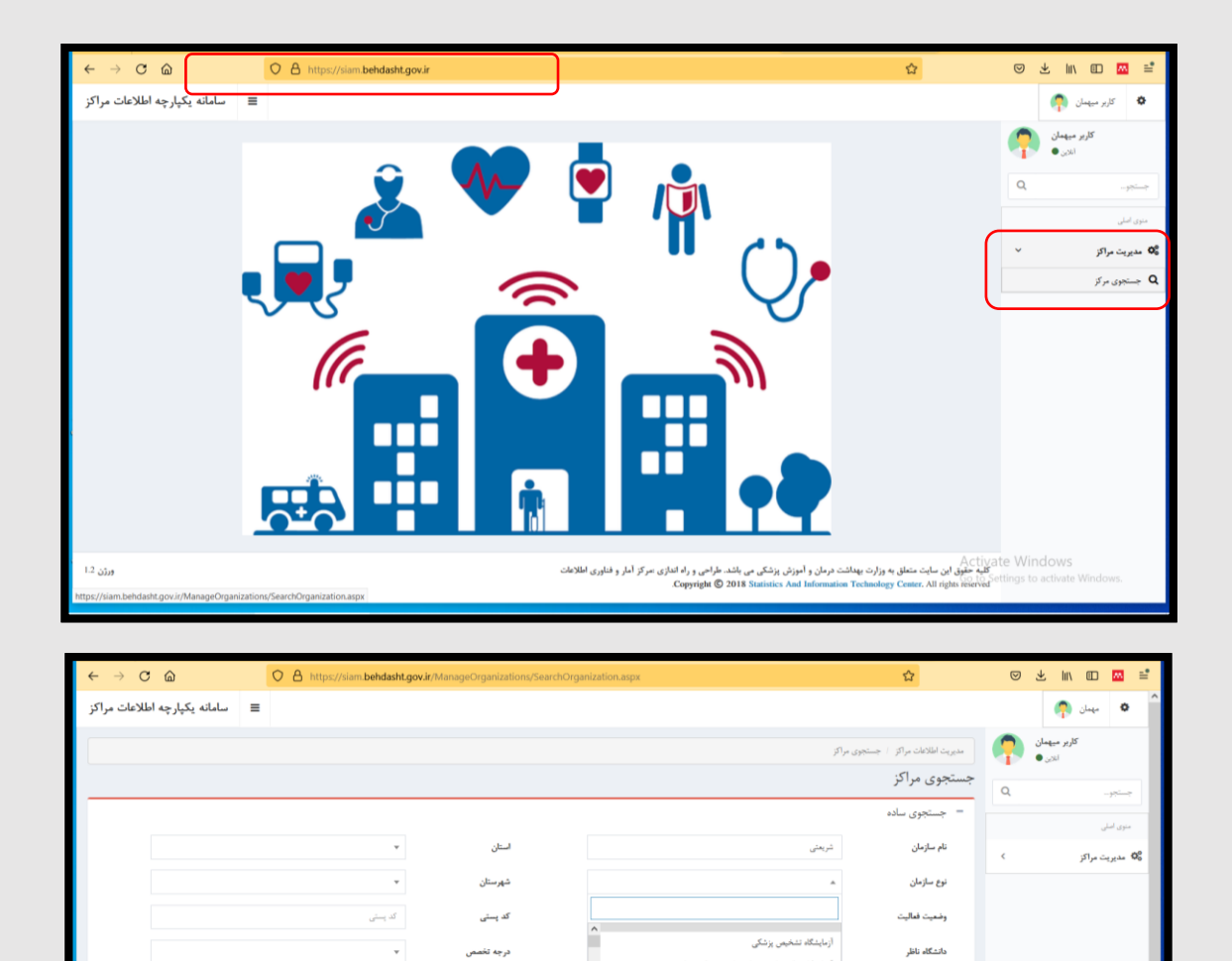

نوع تخصص

نوع فعاليت

ازمایشگاه مراکز جامع خده

ازمایشگاه مرکزی

من علمی پزشکی

سازمان بالاسرى

شناسه سيام

+ جستجوی پیشرفته

|                                     |                              |                                   |                    | _                             |                               |
|-------------------------------------|------------------------------|-----------------------------------|--------------------|-------------------------------|-------------------------------|
| $\leftarrow \rightarrow \mathbf{C}$ | O A https://siam.behdasht    | .gov.ir/ManageOrganizations/Searc | hOrganization.aspx |                               |                               |
| سامانه يكپارچه اطلاعات مراكز        | =                            |                                   |                    |                               | 🔷 مہمان 🧖                     |
|                                     |                              |                                   | . مراكز            | مديريت اطلاعات مراكز / جستجوى | کاربر میهمان<br>اندان •       |
|                                     |                              |                                   |                    | جستجوى مراكز                  | Q                             |
|                                     |                              |                                   |                    | – جستجوی سادہ                 | متوى اسلى                     |
|                                     |                              | استان                             | شر بعثی            | نام سازمان                    | وي مديريت مراكز >             |
|                                     |                              | شهرستان                           | * بيمارستان        | نوع سازمان                    |                               |
|                                     | البرز<br>إيلام               | کد پستی                           | •                  | وضعيت فعاليت                  |                               |
|                                     | بوشهر                        | درجه تخصص                         |                    | دانشگاه ناظر                  |                               |
|                                     | ئهران<br>چهار محال و بختیاری | نوع تخمص                          |                    | سازمان بالاسرى                |                               |
| ~                                   | خراسان جنوبى                 | نوع فعاليت                        | مناسه سيام         | شناسه سيام                    |                               |
| •                                   |                              |                                   |                    |                               |                               |
|                                     |                              |                                   |                    | + جستجوى پيشرفته              |                               |
| -                                   |                              |                                   |                    |                               |                               |
|                                     |                              |                                   |                    | جنتجو                         |                               |
|                                     |                              |                                   |                    | Acti                          | vate Windows                  |
|                                     |                              |                                   |                    |                               | Settings to activate Windows. |
|                                     |                              |                                   |                    |                               |                               |

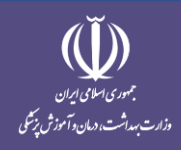

| ← → C @ O A https://siam.bet   | ndasht.gov.ir/ManageOrganizations/SearchOrga | nization.aspx | 습                                  | ♡ ⊻ III\ @                    |
|--------------------------------|----------------------------------------------|---------------|------------------------------------|-------------------------------|
| ≡ سامانه يكپارچه اطلاعات مراكز |                                              |               |                                    | م ميمان 🐢                     |
|                                |                                              | ý             | مدیریت اطلاعات مراکز / جستجوی مرا  | کاربر میهمان                  |
|                                |                                              |               | جستجوى مراكز                       | Q                             |
|                                |                                              |               | - جستجوی سادہ                      | منوی اسلی                     |
| ~                              | استان تبران                                  | شريعتى        | نام سازمان                         | 🕫 مديريت مراكز                |
| ~                              | شهرستان                                      | ♥ بيمارستان   | نوع سازمان                         |                               |
| ىتىرور                         | کد پستی<br>استان                             | *             | وضعيت فعاليت                       |                               |
| يان<br>بت                      | درجه تخصص<br>پاکدند                          |               | دانشگاه ناظر                       |                               |
|                                | نوع تخممی پردیسر<br>پیشوا                    |               | سازمان بالاسرى                     |                               |
|                                | نوع فعالیت تهرات<br>دمامند                   | شناسه سيلم    | شناسه سيام                         |                               |
| زيم                            |                                              |               |                                    |                               |
| انات<br>ا                      | رى                                           |               | <ul> <li>جستجوی پیشرفته</li> </ul> |                               |
| ر<br>کوه                       | شىھريا<br>فېروز آ                            |               |                                    |                               |
|                                | قدس<br>فرجک                                  |               | Acti                               | vate Windows                  |
| v                              | ملارد                                        |               |                                    | Partinga to activity windows. |
|                                |                                              |               |                                    |                               |

| ← → C    | C A https://siam.behdasht. | gov.ir/ManageOrganizations/SearchO      | Irganization.aspx                                                                                 | ٢                                                                      | 7                                                 | © ±                             | hiv 💷 🔤            | ≅    |
|----------|----------------------------|-----------------------------------------|---------------------------------------------------------------------------------------------------|------------------------------------------------------------------------|---------------------------------------------------|---------------------------------|--------------------|------|
|          | * تهران                    | استان                                   |                                                                                                   | شريعتى                                                                 | نام سازمان                                        | <                               | ۵ مدیریت مراکز     | xe ^ |
|          | * تهران                    | شهرستان                                 |                                                                                                   | * بيمارستان                                                            | نوع سازمان                                        |                                 |                    |      |
|          | کد پستی                    | کد پستی                                 |                                                                                                   | ليت ۲                                                                  | وضعيت فعا                                         |                                 |                    |      |
|          | Ψ                          | درجه تخصص                               |                                                                                                   | ,                                                                      | دانشگاه ناه                                       |                                 |                    |      |
|          | ¥                          | نوع تخصص                                |                                                                                                   | سرى                                                                    | سازمان بالا                                       |                                 |                    |      |
|          | •                          | نوع فماليت                              |                                                                                                   | شناسه سيام                                                             | شناسه سيا                                         |                                 |                    |      |
|          |                            |                                         |                                                                                                   |                                                                        |                                                   |                                 |                    |      |
| _        |                            |                                         |                                                                                                   | ، پیشرفته                                                              | + جستجوی                                          |                                 |                    |      |
|          |                            |                                         |                                                                                                   |                                                                        | <b></b>                                           |                                 |                    |      |
|          |                            |                                         |                                                                                                   |                                                                        | فهرست مراكز                                       |                                 |                    |      |
| بيك      | j≠ 9aaa473e-812c-47c5-961  | ستان آبادی شناسه سیام<br>7-361740d9e297 | لر استان شهرستان بخش شهراده<br>قهران قهران مرکزی قهران                                            | نوع سازمان ناظ<br>بيمارستان تهران                                      | نام<br>دکتر شریعتی                                |                                 |                    |      |
| ورژن 1.2 |                            | للإعات                                  | وزش پزشکی می باشد. طراحی و راه اندازی امرکز آمار و فناوری اما<br>Copyright © 2018 Statistics And. | ت متعلق به وزارت بهداشت درمان و آم<br>I Information Technology Center. | Activa<br>کلیہ حقق این سای<br>All rights reserved | ate Windov<br>Settings to activ | VS<br>ate Windows. | ×    |

| $\leftarrow \rightarrow$ C $\textcircled{m}$ | O A https://siam.behdasht.     | gov.ir/ManageOrganizations                   | /OrganizationDetail.aspx             | 90% 🟠                             | ♡ ± III\ ⊡ 🔤 🖆              |
|----------------------------------------------|--------------------------------|----------------------------------------------|--------------------------------------|-----------------------------------|-----------------------------|
| ≡ سامانه يكپارچه اطلاعات مراكز               |                                |                                              |                                      |                                   | 🔷 مهمان                     |
|                                              |                                |                                              |                                      |                                   | کاربر میهمان                |
|                                              |                                | <ul> <li>اطلاعات مکانی</li> </ul>            |                                      | <ul> <li>اطلاعات اصلى</li> </ul>  |                             |
|                                              | ايران                          | کشور                                         | دكتر شريعتى                          | نام سازمان                        | جستجو                       |
|                                              | تهران                          | استان                                        | بيمارستان                            | نوع سازمان                        | منوی اصلی                   |
|                                              | تهران                          | شهرستان                                      | نمال                                 | وضعيت فعاليت                      | ¢0 مديريت مراكز<br>♦0       |
|                                              | الركزى                         | بخش                                          |                                      |                                   |                             |
|                                              | تهران                          | ئېر                                          |                                      | <ul> <li>مالكيت سازمان</li> </ul> |                             |
|                                              |                                | دهستان                                       |                                      | سازمان مالک                       |                             |
|                                              |                                | آيادي                                        |                                      | مالكيت ساختمان                    |                             |
|                                              | خیابان کارگر شمالی- بزرگراه جل | آدرس                                         | دولتى                                | نوع وابستكى                       |                             |
|                                              |                                |                                              | وابسته به دانشگاه های علوم بزشکی     | نوع تابعيت                        |                             |
|                                              |                                |                                              | تهان                                 | دائشگاه ناظر                      |                             |
|                                              | 1411713135                     | کد پستی                                      |                                      |                                   |                             |
|                                              | 51.386531829834                | طول جغرافيايى                                | 3144                                 | سازمان بالاسرى                    |                             |
|                                              | 35.7211875915527               | عرض جغرافيايى                                |                                      | = اطلاعات شناسه                   |                             |
|                                              |                                |                                              |                                      | Activa                            | te Windows                  |
|                                              |                                | <ul> <li>اطلاعات ارتباط با سازمان</li> </ul> | 98884736-5120-47(5-9617-361740496297 | o Se سیام                         | ttings to activate Windows. |

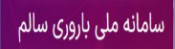

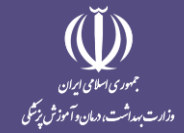

برای اضافه کردن واحد جدید به ساختار، در منوی ساختار مراکز، با زدن علامت + روبروی هر سطح، پنجره ای باز می شود که می توانید نام کامل واحد جدید را در این قسمت وارد کنید و دکمه ثبت را بزنید.

|                                                                                                    | https://population.bendasht.gov.if/Health/chart/ChartAjaxivew    | ¥ 8 2                                                                                                    |                                                                                                    |
|----------------------------------------------------------------------------------------------------|------------------------------------------------------------------|----------------------------------------------------------------------------------------------------|----------------------------------------------------------------------------------------------------|
| <ul> <li>مستجوبا کد علی</li> <li>۸۵ مستجوبا کد علی</li> <li>۱۴۰۱/۱۰۹</li> <li>۱۴۰۱/۱۰۹</li> <li>۱۶۰۰/۱۰۹</li> <li>۱۶۰۰/۱۰۹</li> </ul> | مراجعه جدید 🖌                                                    | ر برمین<br>بر مین<br>بازدانی                                                                                                    | مد<br>م ارد<br>ش                                                                                                    |
| نام و نام خانوادی کد ملی<br>نسخ ناقص 😋                                                                                                |                                                                  | وزارت بهداشت درمان و آموزش یزشکی الله کا اللودن واحد صحیا                                                                                                    | - 200<br>- 200<br>- 200 |
| نام و نام خانوادگی کد ملی                                                                                                    |                                                                  |                                                                                                    | <u>⊥</u><br>83                                                                                                    |
| $\leftarrow \rightarrow \bigcirc \bigcirc$                                                                                            | O A https://population.behdasht.gov.ir/Health/chart/ChartAjaxNew | <u>☆</u> © ±                                                                                                    | ₩ @ 🛛 🖆                                                                                                    |
| <ul> <li>حستمو با کد علی</li> <li>۱۴-۱/۱/۱۵</li> </ul>                                                                                | Arab analys                                                      | افزودن واحد جدید<br>منبعین<br>ارمانی                                                                                                    | فغم<br>جارت س                                                                                                    |
| لیست انتظار 🕄<br>نام و نام خانوادگی کد ملی                                                                                            | ئېت                                                              | ورارت بهداشت درمان و آموزش بزشکی 🚓 😨 +                                                                                                    | • ∰<br>•                                                                                                    |
| نسخ ناقص 😋<br>نام و نام خانوادگی کد ملی                                                                                               |                                                                  |                                                                                                    | 6<br><br>83                                                                                                    |
|                                                                                                    |                                                                  | Activate Windo<br>Go to Settings to ac                                                                                                    | SWS<br>Intele Wing Dys.                                                                                                    |
| < → C ŵ                                                                                                    | O A https://population.behdasht.gov.ir/Health/chart/ChartAjaxNew | <u>않</u> ⓒ 노                                                                                                    | . III\ 🗊 🚾 🖆                                                                                                    |
| و جستجو با کد علی<br>۱۴۰۰/۱/۱۸۵                                                                                                    | مراجعه جديد 😰                                                    | and the second second s |                                                                                                    |
| لیست انتظار                                                                                                    |                                                                  | ، سازمانی<br>ا                                                                                                    | چارت<br>1                                                                                                    |
| نام و نام خانوادگی کد ملی                                                                                                    |                                                                  | • وزارت بهداشت درمان و آموزش بزشکی 😂 😸 +<br>• دانشگاه رفسنجان 🎲 😭 +                                                                                                    |                                                                                                    |
| نسخ ناقص 😋                                                                                                    |                                                                  | <ul> <li>دانشانه علوم پزشکی ایدان چند کی ایند (۲۰۰۰ ۲۰۰۰ ۲۰۰۰ ۲۰۰۰ ۲۰۰۰ ۲۰۰۰ ۲۰۰۰ ۲۰</li></ul>                                                                                                    | Ê                                                                                                    |
| نام و نام خانوادگی کد ملی                                                                                                    |                                                                  | <ul> <li>دانشگاه علوم بزنگی تربت جام اینه <sup>*</sup> <sup>*</sup> <sup>*</sup> <sup>*</sup> <sup>*</sup> <sup>*</sup> <sup>*</sup> <sup>*</sup> <sup>*</sup> <sup>*</sup></li></ul>                                                                                                    |                                                                                                    |
|                                                                                                    |                                                                  | <ul> <li>دانشگاه علم بزنگی و خدمانه بیشنانی (جانی)</li> <li>دانشگاه علم بزنگی و خدمانه بیشانی دومانی شهید بیشتی (۲۰۰۵)</li> <li>د مرک خصوص (۲۰۰۵)</li> <li>د حلب خصوص (۲۰۰۵)</li> <li>د حلب خصوص (۲۰۰۵)</li> <li>د حلب خصوص (۲۰۰۵)</li> <li>د حلب خصوص (۲۰۰۵)</li> <li>د حلب خصوص (۲۰۰۵)</li> </ul>                                                                                                    | 2.<br>20<br>28                                                                                                    |
|                                                                                                    |                                                                  | Activate Wind<br>Go to Settings to ac                                                                                                    | OWS<br>:tivate_Windows.                                                                                                    |

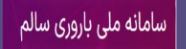

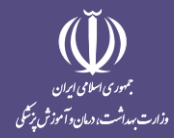

۳- منوی مدیریت کاربران:

دسترسی های این قسمت مشابه دسترسی مشاهده کاربران در منوی ساختار مراکز است که می توانید برای تنظیمات نقش و اطلاعات کابران از این قسمت نیز استفاده کنید.

| ÷ •        | → (    | C A                        | O A https://population | on.behdasht.go | .ir/Health, | /chart/Membe            | rList         |        |              | 90% 🟠        | C            | ə liiv        |        | m     | മ ≡            |        |
|------------|--------|----------------------------|------------------------|----------------|-------------|-------------------------|---------------|--------|--------------|--------------|--------------|---------------|--------|-------|----------------|--------|
|            |        | Q جستجویا کد علی           | مراجعه جدید            |                |             |                         |               |        |              |              | ĥ            | <b>Ф</b><br>" | aris   | ſ     | 2              | î      |
|            |        | ۱۴٫۱/۱۱/۱۵<br>لیست انتظار  | + افزودن               |                |             |                         |               |        |              |              |              | پرسنل         | ليست ر |       | <b>₽</b>       |        |
| لى         | کد مل  | نام و نام خانوادگی         | ۵جستجو                 |                | قش          | نقش کاربری<br>انتخاب نا |               | کد ملی | نام کاربری   | نام خانوادگی |              |               | نام    |       | <br>یت کاربران | مدير   |
|            |        | نسخ ناقص                   | عمليات                 | نقش کاربری     | ايميل       | تلفن همراه              | کد نظام پزشکی | کد ملی | چارت سازمانی | نام کاربری   | نام خانوادگی |               | نام    | t     | Ê              | H      |
|            |        | 0000000                    | e 🖬 🖉 👂                | پزشک           |             |                         |               |        |              |              |              |               |        |       | д              |        |
| لى         | کد مل  | نام و نام خانوادگی         | i 🖬 🌶 👂                | SysAdmin       |             |                         |               |        |              |              |              |               |        |       |                |        |
|            |        |                            | e 🖬 🖉 👂                | پزشک           |             |                         |               |        |              |              |              |               |        |       |                |        |
|            |        |                            | a 🖬 🖉 🖉                | پزشک           |             |                         |               |        |              |              |              |               |        |       |                |        |
|            |        |                            | a 🖸 🖉 🖉                | پزشک           |             |                         |               |        |              |              |              |               |        |       |                |        |
|            |        |                            | a 🖬 🖉 🌶 👂              | پزشک           |             |                         |               |        |              |              |              |               |        |       | ۰.             |        |
|            |        |                            | a 🖬 🖉 🖉                | پزشک           |             |                         |               |        |              |              |              |               |        |       |                |        |
|            |        |                            | a 🖬 🖉 🖉                | پزشک           |             |                         |               |        |              |              |              |               |        |       | •••            |        |
|            |        |                            | a 🖬 🖉 🌶 👂              | يزشک           |             |                         |               |        |              |              |              |               |        |       |                |        |
|            |        |                            | a 🖬 🖉 🖉                | پزشک           |             |                         |               |        |              |              |              |               |        |       |                |        |
|            |        |                            | a 🖬 🖉 🖉 👂              | يزشک           |             |                         |               |        |              |              |              |               | e W    | indow | is.            | J      |
| Page To or | 110 42 | 7 Words Lije Persian (Fan) |                        |                |             |                         |               |        |              |              | ata 📰        | - 60          | _      | -     | - + 12         | iune . |

۴- منوی پروفایل کاربر:

کاربر پزشک می تواند اطلاعات خود از جمله نام کاربری و رمز عبور، بیمه سلامت و تامین اجتماعی و ... را در این قسمت وارد کند و همزمان با استفاده از سامانه جوانی جمعیت، نسخه نویسی الکترونیک معمول خود را نیز در این سامانه انجام دهد. این کار باعث مدیریت زمان و دقت عمل بیشتر در ثبت نسخ و تکمیل فرآیند غربالگری می شود.

| $\leftarrow \rightarrow \mathbf{G}$ | <u></u>                | O A https://population.behdasht.gov. | r/Clinic/Profile |            | 8           | 80% 🗘 | ${igodot}$                | hit.                          |           | <b>7</b> | ර =          |
|-------------------------------------|------------------------|--------------------------------------|------------------|------------|-------------|-------|---------------------------|-------------------------------|-----------|----------|--------------|
| د ملي                               | Q جستجویا              | الم المعالية المعالية الم            |                  |            |             |       |                           | E Constanting                 | ç.        | T        | <b>?</b>     |
|                                     | 18+1/11/10             | ذخيره تغييرات لغو                    |                  |            |             |       | قلاعات خود را به روز کنید | <b>وفایل</b><br>با میتوانید ا | <b>پر</b> |          | <b>.</b>     |
| 0                                   | ليست انتظار            |                                      |                  |            |             |       |                           |                               |           |          | 盦            |
| کد ملی                              | نام و نام خانوادگی     |                                      |                  |            | 2           |       |                           | وير                           | تم        |          | *20<br>⊕®    |
| 0                                   | نسخ ناقص               |                                      |                  |            | ***         |       |                           |                               |           |          | Ô            |
| کد ملی                              | نام و نام خانوادگی     |                                      |                  |            |             |       |                           |                               | ەل        |          | ₩            |
|                                     |                        |                                      |                  |            |             |       |                           | ا خانوادگی                    | oli       |          |              |
|                                     |                        |                                      |                  |            |             |       |                           | ملى                           | کد        |          |              |
|                                     |                        |                                      |                  | 1854/11/18 |             |       |                           | يخ تولد                       | טו        |          | ÷            |
|                                     |                        |                                      |                  |            |             |       | مراه                      | مارہ تلفن ھ                   | <u>،</u>  |          | 2/           |
|                                     |                        |                                      |                  |            |             |       | ئىكى                      | مارہ نظام پز                  | <u>ب</u>  | خوشد     | روفايل فاطمه |
|                                     |                        |                                      |                  |            | خراسان رضوی |       | Activate W                | atindov                       | uni<br>/S | ndow     | <b>۳۵</b>    |
| https://population.bel              | ndasht.gov.ir/Clinic/F | Profile                              |                  |            | مشهد        |       | so to bettings            | برستان                        | pa- vv    |          | ~            |

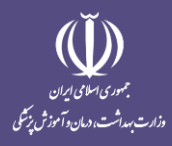

## **۵- منوی تنظیمات کاربری پزشک:**

پزشک می تواند همزمان با ثبت خدمات باروری سالم، در این سامانه نسخه نویسی الکترونیک نیز انجام دهد. به همین منظورهر پزشک می تواند صفحه نسخه نویسی خود را اختصاصی کند و هر کدام از آیتم های موجود در صفحه تنظیمات کاربر را که می خواهد هنگام نسخه نویسی استفاده کند با زدن تیک کنار آن فعال کند. به این ترتیب هنگام نسخه نویسی، این آیتم در پنل پزشک فعال می شود.

| $\leftarrow \rightarrow \mathbf{C}$ | a 0 (              | https://population.behdasht.gov.ir/Clinic/Exa                       | minationsProperty                                | 80% 🟠                                                               | ା ଲା ଘ 🔤 ଛୁ                                         |
|-------------------------------------|--------------------|---------------------------------------------------------------------|--------------------------------------------------|---------------------------------------------------------------------|-----------------------------------------------------|
| با کد ملی                           | rife 🖉             | يہ معرابہ                                                           |                                                  |                                                                     | All markets                                         |
|                                     | 14+1/11/10         |                                                                     |                                                  |                                                                     | تنظیمات تب معاینه پزشک                              |
| ار 😋                                | ليست انتظا         | _ قد                                                                | مناتب تدور أنت معاجعه                            | المضاي تسخه                                                         | الله المعدد                                         |
| کد ملی                              | نام و نام خانوادگی | — —<br>] نمودار وزن برای قد (کودکان زیر ۵ سال)<br>] نمایه توده بدنی | ا نمودار دور سر(کودکان زیر دوسال)<br>ا وزن       | <ul> <li>نمودار قد(کودکان زیر ۵ سال)</li> <li>شکایت اصلی</li> </ul> | ان تو از میلی کرد<br>ان توع سندروم<br>ان توع سندروم |
| 0                                   | نسخ ناقص           | 🗖 دورسر                                                             | 🗖 تنفس<br>] تشخیص                                | <ul> <li>نبض</li> <li>علائم</li> </ul>                              | <ul> <li>درجا حزارت</li> <li>فشارخون</li> </ul>     |
| کد ملی                              | نام و نام خانوادگی | -                                                                   |                                                  | _                                                                   |                                                     |
|                                     | يرہ تفييرات        | ده                                                                  |                                                  |                                                                     |                                                     |
|                                     |                    |                                                                     |                                                  |                                                                     |                                                     |
|                                     |                    |                                                                     |                                                  |                                                                     |                                                     |
|                                     |                    |                                                                     |                                                  |                                                                     | 2/                                                  |
|                                     |                    |                                                                     |                                                  |                                                                     | م<br>طيمات كاريك فاطمه خمشدان                       |
|                                     |                    |                                                                     | مان و آموزش یزشکی ۲۰۲۲ ( ۲۰۱۳   ۲۰۱۶ Version ۱۰۲ | وزارت بهداشت. در                                                    | Activate Windows                                    |